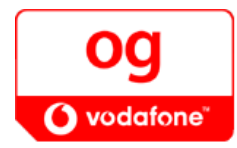

## Uppsetning - Heimasíðusvæði

Fyrst skal tengjast við vefpóst Og Vodafone með því að fara inná síðuna <u>http://www.internet.is</u> . Þar er slegið inn notendanafn og lykilorð netfangsins og smellt á takkann **tengjast**.

| OG<br>() vodafone" | ▶ HEIM ▶                                                               | HAFÐU SAMBAND<br>Fyrirtæki | ▶ <b>VEFTRÉ</b> ▶                     | LEIT<br>Þjónustuver    | > ENGLISH<br>Um Og Vodafone                         |
|--------------------|------------------------------------------------------------------------|----------------------------|---------------------------------------|------------------------|-----------------------------------------------------|
| NOTANDI:           |                                                                        |                            |                                       |                        | SÍMASKRÁ LEIT: Leita                                |
|                    | Innskráni<br>Notandi:<br>heimasvædd<br>Lykilorð:<br>tvæwww<br>Tengjast | ng í Vefpó<br>i*siáðu i    | o <b>stinn</b><br>inn fullt netfang ( | t.d. <u>jon@intern</u> | <u>et.is</u> )"                                     |
| Og Vodafone - Síð  | umúla 28 - 108 F                                                       | Reykjavík - Sír            | mi 599 9000 - F                       | ax 599 9001 -          | - Þjónustuver sími 1414 - <u>www.oqvodafone.is/</u> |

Því næst ætti þessi mynd að birtast. Til þess að fara og vinna í heimasvæðinu þínu, smellir þú á **vefsvæði** í listanum vinstra megin.

| oq                      | + HEIM + HAFOU SAMBAND + VEPTHS + LETT + ENELISM |                  |                          |                             |             |  |  |
|-------------------------|--------------------------------------------------|------------------|--------------------------|-----------------------------|-------------|--|--|
|                         | Einstaklingar                                    | Fyrirtæki        | Pjänustuvelur   Þjónustu | wer Um Og Vodatone          |             |  |  |
| O vodafone"             |                                                  |                  |                          |                             |             |  |  |
| MITANDI: Incimasyandigi | otemetiis                                        |                  |                          | SIVASKA LETT: BO            | Letta       |  |  |
| Skrifa nýtt skeyti      | Pósthólf -                                       | ІпВож            |                          |                             |             |  |  |
| Pósthólf                | 0 af 0 diesin                                    |                  |                          |                             |             |  |  |
| Möppar                  | <u>Skoða álezin</u>                              | skesti           |                          |                             | O bir       |  |  |
| Stillingar              | rjöldi á síður                                   | 100 💌            | Morkja oli Eyda          |                             |             |  |  |
| Vefavæði                | Stada                                            | Fea              | Malefoi                  | Staard                      | Mottekid    |  |  |
| Hjálp                   |                                                  | 7                | 1                        | 1.000                       | 1837-848-95 |  |  |
| Hatta                   |                                                  |                  |                          |                             |             |  |  |
|                         |                                                  |                  |                          |                             |             |  |  |
|                         |                                                  |                  |                          |                             |             |  |  |
|                         |                                                  |                  |                          |                             |             |  |  |
|                         |                                                  |                  |                          |                             |             |  |  |
|                         |                                                  |                  |                          |                             |             |  |  |
|                         | Merkið við sk                                    | eyti og veljið e | ftirfərəndi ədgerdir     |                             |             |  |  |
|                         | Louid                                            | Ólesið 📄         | Afrita i Phylo           | a f Aframsenda              |             |  |  |
|                         | Harkja                                           | Afmerkja 📮       | Veljið möppu             | Aðskiljið net<br>með kommun | föng -      |  |  |
|                         |                                                  |                  |                          |                             | *           |  |  |

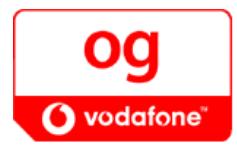

## Uppsetning - Heimasíðusvæði

Þá ætti þessi mynd að birtast. Athugaðu að þitt svæði er tómt en á þessu vefsvæðinu á myndinni hér fyrir neðan er búið að búa til eina möppu sem heitir "**test**" og setja inn eina skrá sem heitir "**default.html**".

Í þessari valmynd getur þú sett heimasíðuna þína inn á svæðið þitt ef þú hefur hana vistaða inn á tölvunni þinni. Þá er einfaldlega smellt á **browse** takkann og vísar þú þá á það svæði á tölvunni þinni þar sem síðan þín er vistuð. Mundu að til þess að upphafssíðan þín birtist rétt þarf hún að heita **Default.html**. Eins ef þú vilt búa til möppu á svæðinu þínu er nafnið á möppunni ritað í þar til gerðan reit og smellt á takkann **Búa til möppu** 

| DO                             | > HEIM → HAFÐU SAMBAND > VEFTRÉ > LEIT > ENGLISH |                                           |                                      |            |             |   |  |  |  |
|--------------------------------|--------------------------------------------------|-------------------------------------------|--------------------------------------|------------|-------------|---|--|--|--|
| <u> </u>                       | Einstaklingar                                    | Fyrirtæki                                 | Þjónustuvefur Þjónus                 | tuver 🕴 Um | Og Vodafone |   |  |  |  |
| <b>O</b> vodafone <sup>*</sup> |                                                  |                                           | -                                    |            |             |   |  |  |  |
| NOTANDI: heimasvaedi@ii        | nternet.is                                       |                                           |                                      | SÍMA       | SKRÁ LEIT:  |   |  |  |  |
| Þ Skrifa nýtt skeyti           | Vefsvæð                                          | i                                         |                                      |            |             |   |  |  |  |
| Þ Pósthólf                     | ···· Þú hefur nota                               | ð 104 af 5242                             | 28800                                |            |             |   |  |  |  |
| Þ Möppur                       | ···· Nafn á nýrri v                              | Nafn á nýrri vef-möppu:                   |                                      |            |             |   |  |  |  |
| Þ Stillingar                   |                                                  |                                           | Búa til möppu                        |            |             |   |  |  |  |
| Þ Vefsvæði                     |                                                  |                                           |                                      |            |             |   |  |  |  |
| Þ Hjálp                        | Merkja                                           | Heiti                                     |                                      | Stærð      | Skráð       | _ |  |  |  |
| > Hætta                        |                                                  | efault.l                                  | html                                 | 104        | 16:31:18    |   |  |  |  |
|                                |                                                  | 问 <u>test</u>                             |                                      |            |             |   |  |  |  |
|                                | Eyða merktu                                      | m                                         |                                      |            |             |   |  |  |  |
|                                | Bæta skrá í m<br>Sjálfgefna síð<br>EKKi má vista | iöppu:<br>an verður að f<br>síðu sem heif | neita default.html<br>tir index.html | Browse     | Vista       |   |  |  |  |
|                                |                                                  |                                           | Skrár / möppur                       |            | Stærð       |   |  |  |  |
|                                | Þessi mapp                                       | a:                                        | 2                                    |            | 104         |   |  |  |  |
|                                | Samtals á v                                      | vefsvæði:                                 | 2                                    |            | 104         |   |  |  |  |
|                                | Takmörk ve                                       | efsvæðis:                                 | 5000                                 |            | 52428800    |   |  |  |  |

Ef einhverjar spurningar vakna getur þú haft samband við þjónustuver okkar í síma 1414 og velur 2 fyrir nethjálp.